# Synchronizacja czasu S7-1200 i HMI Basic Panels

SIMATIC Step 7 Basic v10.5 S7-1200 PLC HMI Basic Panels

FAQ · Sierpień 2010

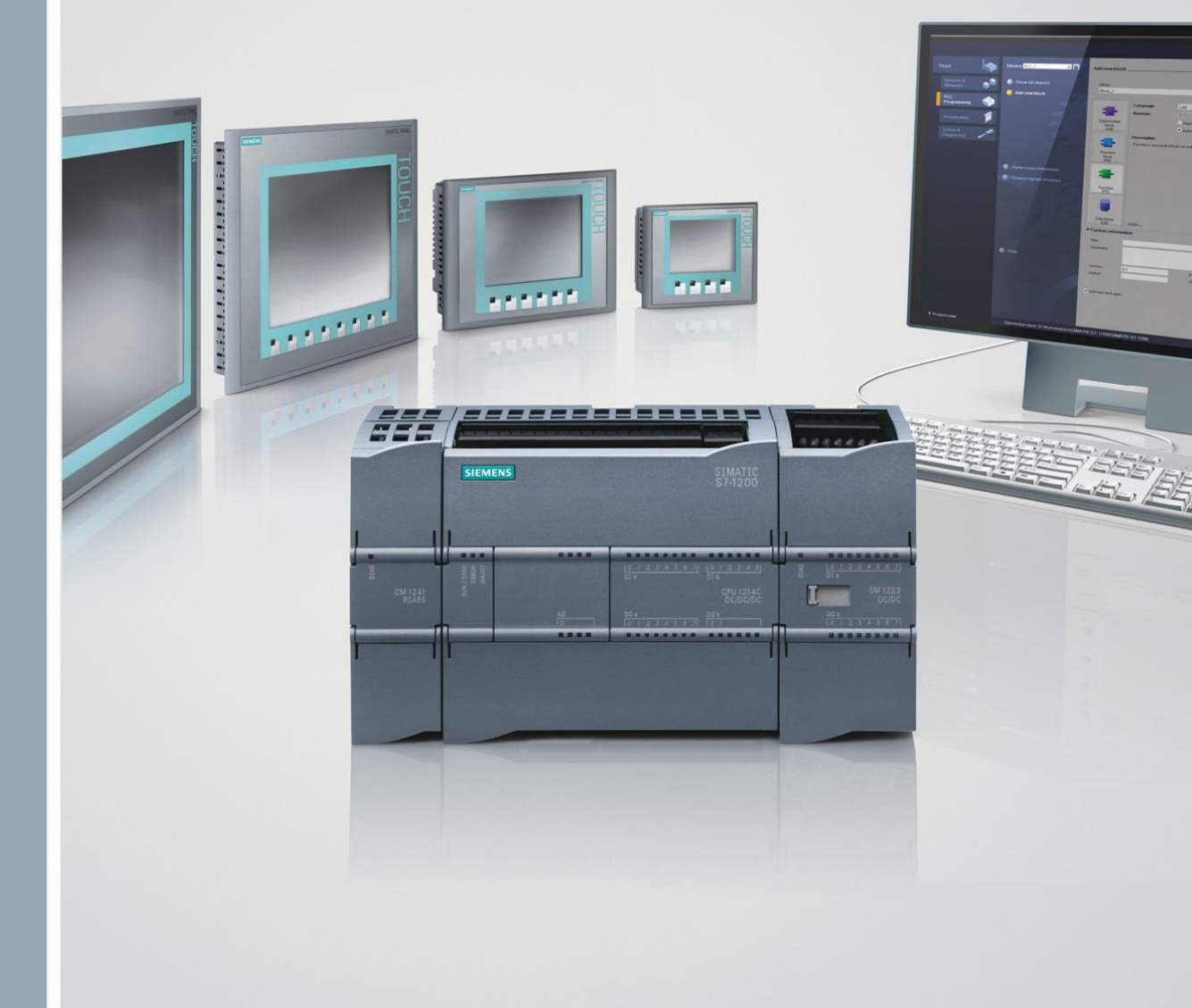

# Przykłady i Aplikacje

www.siemens.pl/S7-1200

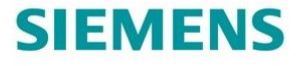

# Spis treści

| 1 | Synchr | onizacja czasu S7-1200 i HMI Basic Panel       | 3  |
|---|--------|------------------------------------------------|----|
|   | 1.1    | Sposoby rozwiązań                              | 3  |
|   | 1.2    | Wykaz urządzeń                                 | 3  |
| 2 | Konfig | uracja S7-1200 PLC                             | 4  |
| 3 | Konfig | uracja HMI Basic Panel                         | 5  |
|   | 3.1    | Komunikacja Set PG/PC Interface                | 6  |
| 4 | Synchr | onizacja czasu HMI i S7-1200 Przypadek A       | 7  |
|   | 4.1    | Konfiguracja zmiennych                         | 7  |
|   | 4.2    | Program użytkownika w bloku organizacyjnym OB1 | 8  |
|   | 4.3    | Wczytanie projektu do PLC                      | 9  |
|   | 4.4    | Konfiguracja ekranu HMI 1                      | 0  |
|   | 4.5    | Testowanie programu 1                          | 3  |
| 5 | Synchr | onizacja czasu HMI i S7-1200.Przypadek B 1     | 4  |
|   | 5.1    | Program użytkownika 1                          | 4  |
|   | 5.2    | Program w bloku OB11                           | 6  |
|   | 5.3    | Wczytanie programu do PLC 1                    | 17 |
| 6 | Zmiana | a czasu lokalnego1                             | 8  |

# 1 Synchronizacja czasu S71200 i HMI Basic Panel

# 1.1 Sposoby rozwiązań

Synchronizacji czasu sterownika S71200 i paneli HMI Basic Panel można dokonać na dwa sposoby.

### Przypadek A

Synchronizacja czasu panelu HMI z czasem SIMATIC S7-1200. Dodatkowa funkcja pozwala na zmianę czasu z poziomu panelu operatorskiego. Wykorzystanie funkcji **Date/time** PLC.

### Przypadek B

Synchronizacja czasu paneli HMI z czasem SIMATIC S7-1200 Wykorzystanie funkcji Job mailbox.

Czas uniwersalny UTC jest to podstawowy czas, z którego korzysta sterownik S7-1200. Czas lokalny jest obliczany na podstawie strefy czasowej oraz terminów obowiązywania czasu letniego wprowadzonych podczas konfiguracji CPU.

Sprawdzenia poprawności działania synchronizacji czasu można dokonać, korzystając z funkcji RT Simulator, dzięki której testuje się projekt bez potrzeby posiadania panelu HMI.

Ustawienie odpowiedniego połączenia w **Set PG/PC Interface** zapewnia komunikację między sterownikiem PLC a symulacją runtime (RT).

# 1.2 Wykaz urządzeń

#### Hardware

| Urządzenie                     | llość | Numer katalogowy   | Uwagi      |
|--------------------------------|-------|--------------------|------------|
| POWER SUPPLY S7-1200 PM1207    | 1     | 6EP1332-1SH71      |            |
| COMPACT SWITCH MODULE CSM 1277 | 1     | 6GK7277-1AA00-0AA0 | Opcjonalny |
| S7-1200 CPU1214C               | 1     | 6ES7214-1AE30-0XB0 |            |

Standardowe oprogramowanie

| Nazwa              | llość | Numer katalogowy   | Uwagi |
|--------------------|-------|--------------------|-------|
| STEP 7 BASIC V10.5 | 1     | 6ES7822-0AA00-0YA0 |       |

# 2 Konfiguracja S7-1200 PLC

Nowy projekt

Tworzenie nowego projektu trzeba rozpocząć od przejścia do paska narzędzi **Project** i wybrania **New...** W okienku **Create a new project** należy nadać nazwę projektu i potwierdzić **Create**.

| Siemens - HMI_time_sync                 |                                |
|-----------------------------------------|--------------------------------|
| Project Edit View Insert Online Option  | s Tools Window Help            |
| 📑 New Ctrl+N                            | Create a new project.          |
| Open Ctrl+O<br>Migrate project          | Project name: HM_time_sync     |
| Close Ctrl+W                            | Path: D:IPLCISimaticlaplikacje |
| Save Ctrl+S                             | Author Siemens                 |
| Save as Ctrl+Shift+S                    | Comment:                       |
| Delete project                          |                                |
| T SIMATIC Card Reader                   |                                |
| Print Ctrl+P                            |                                |
| Documentation settings<br>Print preview | Create Cancel                  |

### Dodanie sterownika PLC

W oknie dialogowym **Project tree** należy kliknąć **Add new device**. Następnie wybrać ikonę **SIMACTIC PLC** i wskazać sterownik. Zatwierdzić, klikając **OK**.

| Project tree                                                                                                    | Add new device                       |                     |                                                                                                    | ×                                                                                                    |
|----------------------------------------------------------------------------------------------------|--------------------------------------|---------------------|----------------------------------------------------------------------------------------------------|----------------------------------------------------------------------------------------------------|
| Devices<br>I → O IIIIIIIIIIIIIIIIIIIIIIIIIIIIIIIII                                                                                | Device name:<br>PLC_1                | - Te or             | Derive                                                                                                    |                                                                                                    |
| Add new device:     Devices & Networks     Gommon data     Go Languages & Resources     Monline access     Go SIMATIC Card Reader | SIMATIC PLC                          |                     | Device:                                                                                                    | CPU 1214C DC/DC/DC                                                                                                    |
|                                                                                                    |                                      | 6ES7 214-1HE30-0XB0 | Order no.:                                                                                                    | 6ES7 214-1AE30-0XB0                                                                                                    |
| ▼ Details view                                                                                                    | SIMATIC HMI                          |                     | Version:<br>Description:<br>50K8 workin<br>D114 x 24V0<br>Al2 onboard<br>pulse output<br>onboard IIO;<br>for serial cor<br>modules for<br>instructions;<br>programmin<br>communicat | V1.0<br>★<br>temory: 24VDC power supply with<br>C SINK/SOURCE, DO10 x 24VDC and<br>6 high speed counters and 2<br>to nboard; signal board expands<br>to to 3 communication modules<br>munication, up to 8 signal<br>V/O expansion; 0.1ms/1000<br>PADFINET connection for<br>g, HMI and PLC to PLC<br>tion |
| Name                                                                                                    |                                      |                     |                                                                                                    |                                                                                                    |
|                                                                                                    | <ul> <li>Open device view</li> </ul> |                     |                                                                                                    | OK Cance                                                                                                    |

# 3 Konfiguracja HMI Basic Panel

Dodanie HMI Basic Panel

Dodanie panelu HMI powinno rozpocząć się od przejścia do pola **Project tree**, klikając dwa razy na **Add new device**. Następnie w oknie dialogowym **Add new device** należy wybrać HMI Basic Panel i potwierdzić **OK**. Przy zaznaczonej opcji **Start device wizard** kreator dodawania urządzenia odsyła do okna **HMI Device Wizard**.

| Project tree                                                                                                    | Add new device                                                                                                    |                                                                                                    | ×                                                                                                    |
|----------------------------------------------------------------------------------------------------|----------------------------------------------------------------------------------------------------|----------------------------------------------------------------------------------------------------|----------------------------------------------------------------------------------------------------|
| Devices                                                                                                    | Device name:<br>HM_1                                                                                                    |                                                                                                    |                                                                                                    |
| THML sime_sync     TAdd new device     Device & Networks     Jer RC, 1 (For 1214 COD/D/C)     Garden exces     Signal Common data     Gorime access     Signal Common device     SIMANC Card Reader      Details view     Name | SIMATIC PIC<br>SIMATIC HINI<br>SIMATIC HINI<br>SIM | Device:<br>Order no.:<br>Version:<br>Description:<br>5.7" TF colo<br>solors; touch<br>interface<br>communicat | KTF600 PN<br>6AV6 647-0AD11-3AX0<br>1.6.00 •<br>rdipplay, 320 x 240 pixels, 256<br>1 screen, 6 function keys; PROFINET<br>configuration and PLC |
|                                                                                                    | Start device wizard                                                                                                    |                                                                                                    | OK Cancel                                                                                                    |

Połączenie HMI Basic Panel ze sterownikiem PLC

W oknie **HMI Device Wizard** po kliknięciu **Browse...** dokonuje się wyboru sterownika w celu nawiązania komunikacji z nim i panelem HMI. Edycję ustawień ekranu można uruchomić, klikając **Next.** Natomiast wybranie **Finish** zakończy proces konfiguracji HMI Basic Panel.

| HMI Device Wizard: KTP6                                                            | PLC connections Configure     | the PLC connection(s).                                                  |        | ×                               |
|------------------------------------------------------------------------------------|-------------------------------|-------------------------------------------------------------------------|--------|---------------------------------|
| PLC connections<br>Screen layout<br>Alarms<br>Screens<br>System screens<br>Buttons | HML1<br>KTP600 Basic color PN | Communication driver:<br>SIMATIC 57 1200<br>Interface<br>(PROFINET (X1) | *      | HML time_syncl<br>None<br>PLC_1 |
| ✓ Save settings                                                                    |                               | << <u>B</u> ack <u>N</u>                                                | ext >> | Finish <u>C</u> ancel           |

# 3.1 Ustawienie połączenia w PG/PC Interface

Ustawienie odpowiedniego połączenia w **Set PG/PC Interface** zapewnia komunikację między sterownikiem PLC a symulacją runtime (**RT**).

Możliwe jest przeprowadzenie symulacji pracy HMI z PLC, jeżeli komputer jest połączony ze sterownikiem S7-1200, bez konieczności fizycznego posiadania panelu.

Konfigurację tę wprowadza się w "Panelu sterowania" i ustawieniach "Set PG/PC Interface". W zakładce "Access path" jako punkt dostępu "Access Point of the Aplication" należy ustawić "S7ONLINE->"karta sieciowa".

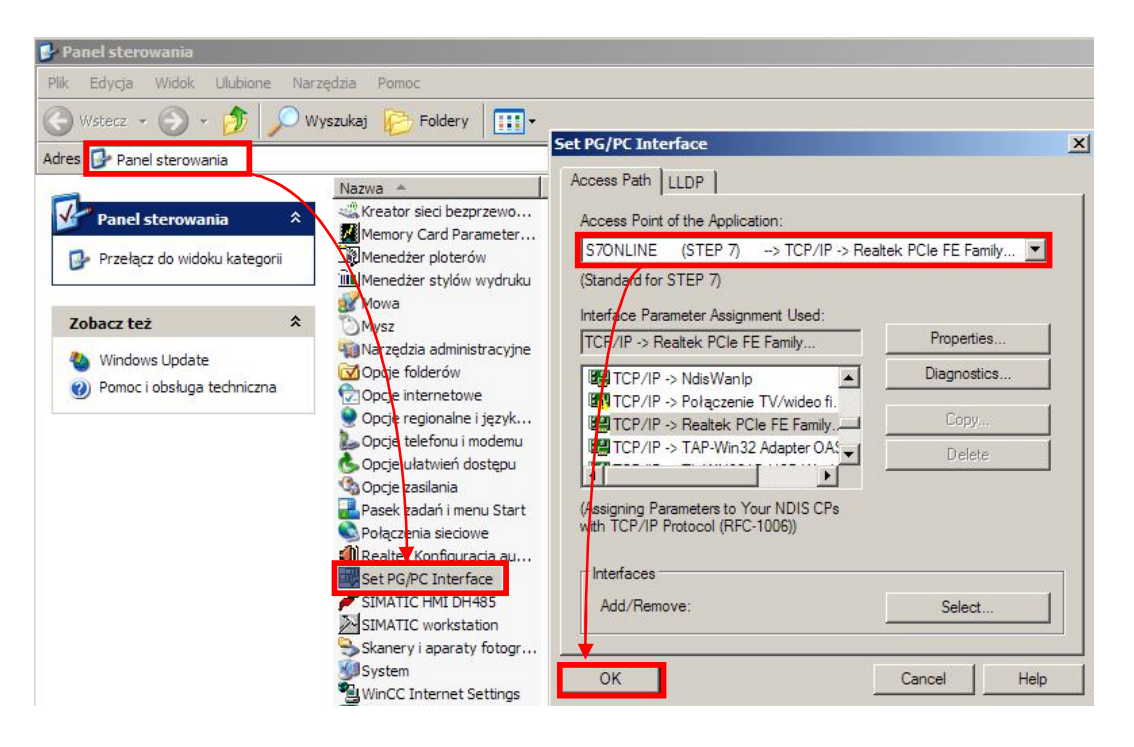

# 4 Synchronizacja czasu HMI i S7-1200 Przypadek A

# 4.1 Konfiguracja zmiennych

Blok danych

W oknie **Project tree** należy wybrać **Program blocks**, a następnie **Add new block**. Nadać nazwę np. "db\_time\_sync". Jako typ bloku danych ustawić **Global DB**. Potwierdzić, klikając **OK**.

| 💼 Devices & Networks         | Add new block       |                   |                                          |                        | ×      |
|------------------------------|---------------------|-------------------|------------------------------------------|------------------------|--------|
| • HMI_1 [KTP600 PN]          | 0.02776.0           |                   |                                          |                        |        |
| ▼ PLC_1 [CPU 1214C DC/DC/DC] | Name:               | -                 |                                          |                        |        |
| Device configuration         | db_time_sync        |                   |                                          |                        |        |
| 😵 Online & diagnostics       | A                   |                   | ~                                        |                        |        |
| - Program blocks             |                     | Type:             | Global DR                                |                        |        |
| 💕 Add new block              |                     | 1900.             | Global DD                                | <u> </u>               |        |
| - Main [OB1]                 |                     | Language:         | DB 👻                                     |                        |        |
| 🕨 🚂 Technological Objects    | Organization        | Number            | 1                                        |                        |        |
| PLC tags                     | block               | Humber.           |                                          |                        |        |
| 🕨 🧱 Watch tables             | (OB)                |                   | Manual                                   |                        |        |
| Text lists                   |                     |                   | <ul> <li>Automatic</li> </ul>            |                        |        |
| Local modules                |                     |                   |                                          |                        |        |
| Common data                  |                     |                   | <ul> <li>Symbolic access only</li> </ul> |                        |        |
| Languages & Resources        | Function            | Description:      |                                          | and the second         |        |
| Online access                | block               | Data blocks (DB:  | s) are data areas in the program th      | nat contain user data. |        |
| SIMATIC Card Reader          | (FD)                | Select one of the | e following types:<br>lock               |                        |        |
|                              | -                   | - An instance da  | ta block                                 |                        |        |
| - Dotails view               | Function            |                   |                                          |                        |        |
| • Details view               | ((C)                |                   |                                          |                        |        |
| Name                         |                     |                   |                                          |                        |        |
|                              | Data block          | more              |                                          |                        |        |
|                              |                     | morem             |                                          |                        |        |
|                              | Further information | ation             |                                          |                        |        |
|                              | ✓ Add new and oper  | n                 |                                          | ОК                     | Cancel |
|                              |                     |                   |                                          |                        |        |

W **Project tree** trzeba przejść do **Program blocks** oraz dwukrotnie kliknąć na "db\_time\_sync". W nowo otwartym oknie w polu **Name** należy utworzyć kolejno trzy wartości: "time\_local\_READ", "time\_system\_READ" oraz "time\_system\_WRITE". W kolumnie **Data type** jako typ danych ustawić **DTL**.

| <ul> <li>HMI_time_sync</li> </ul> |   | Name                | Data type |   | Initial value | Retain |
|-----------------------------------|---|---------------------|-----------|---|---------------|--------|
| Add new device                    | 1 | → Static            |           |   |               |        |
| 📩 Devices & Networks              | 2 | ▶ time_local_READ   | DTL       |   | DTL#1970-1-1  |        |
| ▶ HMI_1 [KTP600 PN]               | 3 | time_system_READ    | DTL       |   | DTL#1970-1-1  |        |
| ▼ PLC_1 [CPU 1214C DC/DC/DC]      | 4 | ▶ time_system_WRITE | DTL       |   | DTL#1970-1-1  |        |
| 🛐 Device configuration            | 5 |                     |           | - |               |        |
| 😵 Online & diagnostics            |   |                     |           |   |               |        |
| 🕶 🔂 Program blocks                |   |                     |           |   |               |        |
| 🗳 Add new block                   |   |                     |           |   |               |        |
| 🔚 Main [OB1]                      |   |                     |           |   |               |        |
| db_time_sync [DB1]                |   |                     |           |   |               |        |
| Technological Objects             |   |                     |           |   |               |        |

### Zmienne

W PLC tags powinno dodać się następujące zmienne.

|                              | PL           | C tag | 5                |           |     |         |        |
|------------------------------|--------------|-------|------------------|-----------|-----|---------|--------|
| HMI_time_sync                |              |       | Name             | Data type |     | Address | Retain |
| 💕 Add new device             | 1            | -     | ret_val_RD_LOC_T | Word      | (   | %MW100  |        |
| 📅 Devices & Networks         | 2            | -     | ret_val_RD_SYS_T | Word      |     | %MW102  |        |
| • 🛅 HMI_1 [KTP600 PN]        | з            | -     | ret_val_WR_SYS_T | Word      |     | %MW104  |        |
| ▼ PLC_1 [CPU 1214C DC/DC/DC] | 4            | -     | write_time       | Bool      |     | %M0.0   |        |
| Device configuration         | 5            | -     | garbage          | Bool      | -   | %M50.0  | - EL - |
| 😧 Online & diagnostics       | 6            | -     |                  |           | 107 |         |        |
| 🕶 🔂 Program blocks           |              | 1     |                  |           |     |         |        |
| 📑 Add new block              |              |       |                  |           |     |         |        |
| 💶 Main [OB1]                 |              |       |                  |           |     |         |        |
| 🧧 db_time_sync [DB1]         | $\checkmark$ |       |                  |           |     |         |        |
| 🕨 📴 Technological Objects    | Í            |       |                  |           |     |         |        |
| 🔻 🛵 PLC tags                 |              |       |                  |           |     |         |        |
| -🖪 PLC tags (5)              |              |       |                  |           |     |         |        |

## 4.2 Program użytkownika w bloku organizacyjnym OB1

Procedura pisania programu

- 1. W oknie **Project tree** wybrać **Main [OB1].** Blok OB1 jest podstawowym blokiem organizacyjnym wykonywanym cyklicznie.
- Z karty zadań Extended instructions rozwinąć folder Clock+Calendar. Do struktury bloku organizacyjnego Main [OB1] dodać bloki funkcji czasu WR\_SYS\_T, RD\_LOC\_T i RD\_SYS\_T oraz styk zbocza dodatniego Znaleźć go można w karcie zadań Instructions->Bit logic.

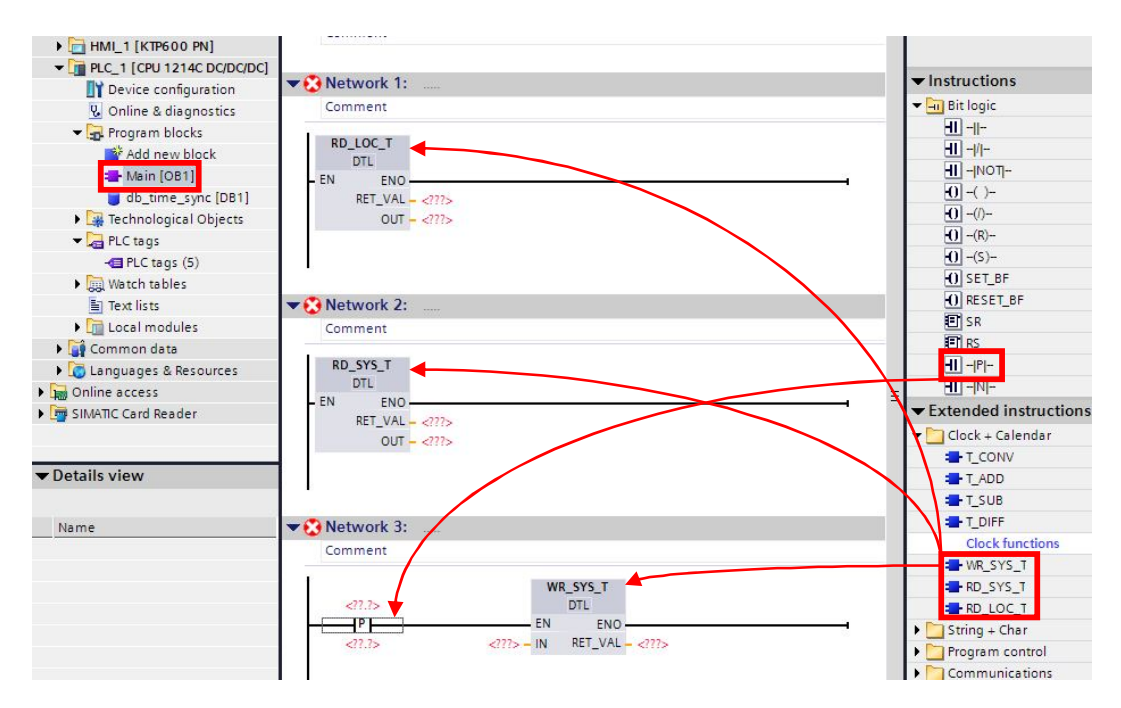

3. Przyporządkować odpowiednie zmienne do bloków funkcyjnych jak to pokazano niżej.

WR SYS T WR SYS T (Write System DTL Time) nastawia ENOczas FN. -IN ERR systemowy PLC zgodnie z wartością parametru IN typu DTL. Ta wartość czasu nie uwzględnia lokalnej terminów strefy czasowej ani obowiązywania czasu letniego.

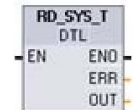

RD\_SYS\_T (Read System Time) odczytuje bieżący czas systemowy z PLC. Ta wartość czasu nie

uwzględnia lokalnej strefy czasowej ani terminów obowiązywania czasu letniego.

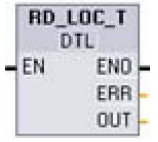

RD\_LOC\_T (Read Local Time) odczytuje bieżący lokalny czas PLC w formacie DTL. Czas lokalny jest obliczany na podstawie strefy czasowej oraz terminów obowiązywania czasu letniego wprowadzonych podczas konfigurowania zegara CPU. Konfiguracja strefy czasowej polega na ustaleniu przesunięcia czasu w stosunku do czasu uniwersalnego (UTC).

|          | Network 1:            |                                            |                 |                                    |  |
|----------|-----------------------|--------------------------------------------|-----------------|------------------------------------|--|
|          | Comment               |                                            |                 |                                    |  |
|          | RD_LOC_T<br>DTL       |                                            |                 |                                    |  |
| - E      | N ENO-                | %MW100                                     |                 |                                    |  |
|          | RET_VAL               | T"                                         |                 |                                    |  |
|          | OUT                   | "db_time_sync".<br>time_local_READ         |                 |                                    |  |
|          |                       |                                            |                 |                                    |  |
| •        | Network 2:            |                                            |                 |                                    |  |
|          | Comment               |                                            |                 |                                    |  |
|          | RD_SYS_T<br>DTL       |                                            |                 |                                    |  |
| - E      | N ENO-                |                                            |                 |                                    |  |
|          | RFT VAL               | %MW102<br>"ret_val_RD_SYS_                 |                 |                                    |  |
|          |                       | "db_time_sync".<br>time_system_            |                 |                                    |  |
|          | - TUO                 | READ                                       |                 |                                    |  |
|          | Network 3:            |                                            |                 |                                    |  |
|          | Comment               |                                            |                 |                                    |  |
|          | %M0.0<br>"write time" |                                            | WR_SYS_T<br>DTL |                                    |  |
| $\vdash$ | I^P                   |                                            | EN ENO          |                                    |  |
|          | %M50.0<br>"garbage"   | "db_time_sync".<br>time_system_<br>WRITE - | IN RET VAL      | %MW104<br>"ret_val_WR_<br>- SYS_T" |  |
|          |                       | 1655735.5                                  |                 | 1000                               |  |

#### 4.3 Wczytanie projektu do PLC

W Project tree zaznaczenie ikony odpowiedniego urządzenia i kliknięcie na Download daje możliwość wczytania projektu do PLC.

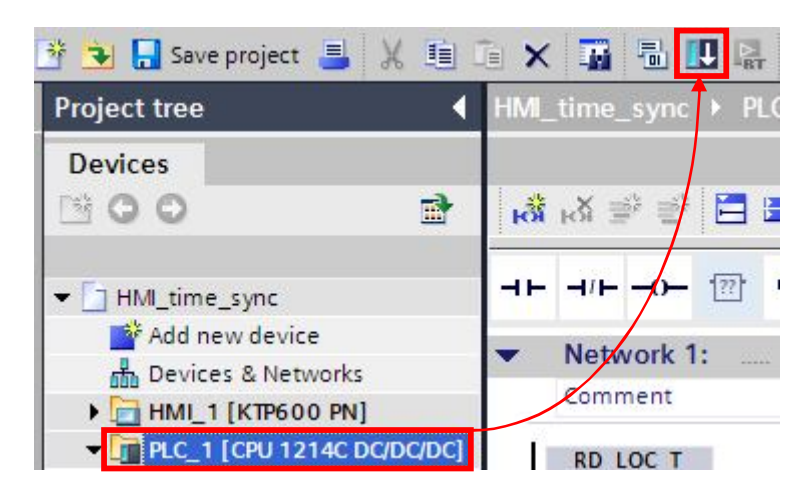

## 4.4 Konfiguracja ekranu HMI

Konfiguracja podstawowego ekranu HMI Basic Panel.

### Dodanie obiektów

W **Project tree** w folderze **Screens** należy otworzyć **Root screen**, który jest ekranem podstawowym, dodawanym standardowo podczas konfiguracji HMI. W karcie **Toolbox** z zakładki **Basic objects** trzeba przeciągnąć na ekran dwa pola tekstowe **Text field**. Z pola **Elements** dodać trzy obiekty **I/O field** oraz **Button**.

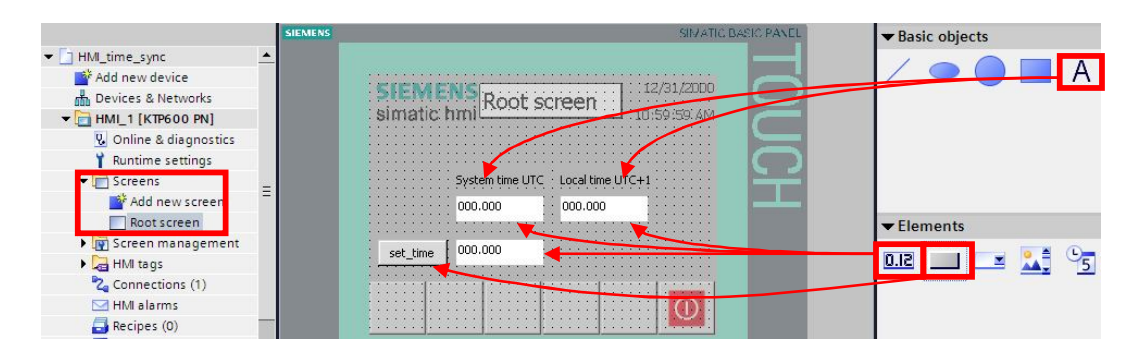

### Zmiana widocznego tekstu

#### Pole tekstowe Text field

Zaznaczyć pole Text field oraz zmienić widoczny tekst i zatwierdzić Enter.

#### Button

Zaznaczyć obiekt Button oraz zmienić widoczny tekst i zatwierdzić Enter.

#### Przypisanie zmiennych polu I/O field

W celu wyświetlenia czasu lokalnego w polu **IO field** należy przypisać odpowiednie zmienne z bloku danych "db\_time\_sync" (patrz punkt 4.1).

Dokonuje się tego poprzez otworzenie bloku danych **db\_time\_sync [DB1]** i przypisanie odpowiednich zmiennych polom **I/O field.** Można to zrobić, zaznaczając wiersz reprezentujący zmienną i przeciągając go na pole **I/O field**.

| SIEMENS Root screen               | 🔿 🐳 😳 🔽     |             |      |
|-----------------------------------|-------------|-------------|------|
| simatic hmi                       | db_time_syn | c           |      |
|                                   | Name        |             | Data |
|                                   | 1 👻 Static  |             |      |
| System time UTC Local time UTC+1  | 2 ► time_lo | cal_READ    | DTL  |
| 12/31/2002 10:59 12/31/2002 10:59 | B time_s    | ystem_READ  | DTL  |
|                                   | 4 • time_s  | ystem_WRITE | DTL  |
| et_time 12/31/2002 10:59:59 AM    |             |             |      |
|                                   |             |             |      |

Inną możliwością przypisania wartości obiektowi **I/O field** jest wybranie zmiennej w polu **Process**. Pole **Process** znajduje się we właściwościach **Properties** obiektu i zakładce **General**. Uaktywnienie właściwości **Properties** danego obiektu możliwe jest po wcześniejszym zaznaczeniu obiektu **I/O field**.

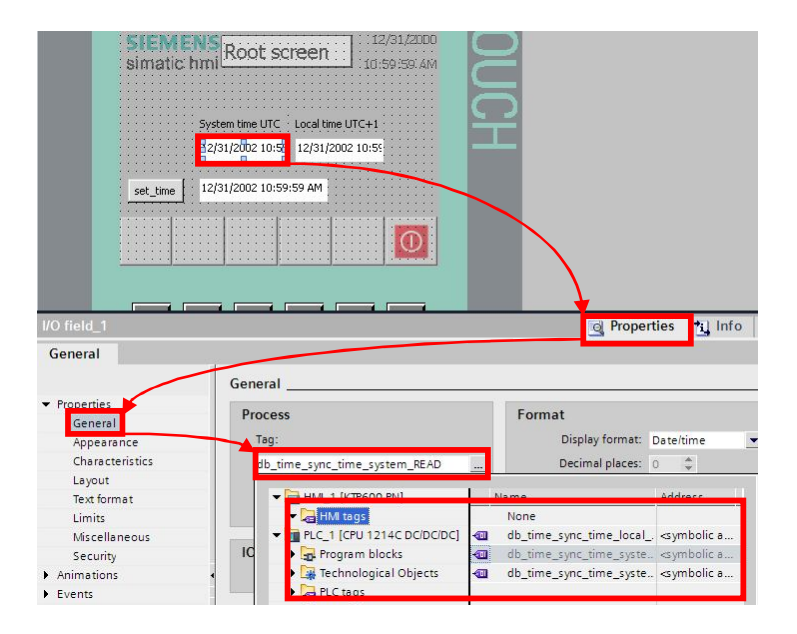

### Funkcja Click obiektu Button

Zaznaczyć obiekt **Button** *"set\_time"* i z okna **Button\_1** przejść do zakładki **General**. Następnie z listy wybrać **Events** i zdarzenie **Click**. Kliknięcie **<Add function >** umożliwia wprowadzenie funkcji.

Rozwinąć funkcje **Edit bits** i wskazać **SetBit**.

| Properties |              |
|------------|--------------|
| Animations | ·            |
|            | Alarms       |
| Click      | Calculation  |
| Press      | ✓ Edit bits  |
| Release    | InvertBit    |
| Enable     | ResetBit     |
| Disable    | SetBit       |
| Change     | ShiftAndMask |
|            | ▶ Keyboard 💌 |

SIEMENS Root screen 10:59:59 AM simatic hmi System time UTC - Local time UTC+1 12/31/2002 10:59 12/31/2002 10:59 12/31/2002 10:59:59 AM set\_time Genera <u>+</u> 🐨 🖻 🖹 Properties <Add function> Animations Even Click Press

Następnym krokiem jest wskazanie zmiennej **write\_time**, którą należy wybrać, klikając na różowe pole.

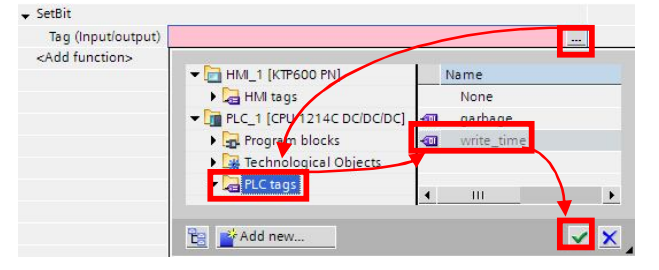

### Funkcja Release

Postępując analogicznie jak w poprzednim przypadku, należy dodać zdarzenie **Release**, a następnie **<Add function>.** Jako rodzaj funkcji **ResetBit** przypisać zmienną **write\_time**.

| Properties |                         |                             |   |            |            |
|------------|-------------------------|-----------------------------|---|------------|------------|
| Animations | 🗙 ResetBit              |                             |   |            |            |
| Events     | Tag (Input/output)      |                             |   |            |            |
| Click      | <add function=""></add> |                             |   |            | 4.6        |
| Press      |                         |                             | 3 | Name       |            |
| Release    |                         | HMI tags                    |   | None       |            |
| Enable     |                         | - LC_1 [CPU 1214C DC/DC/DC] | - | garbage    |            |
| Disable    |                         | Program blocks              |   | write_time |            |
| Change     |                         | Technological Objects       |   |            |            |
|            |                         | ▼ 📮 PLC tags                | • | <u> </u>   | •          |
|            |                         | 🔁 📑 Add new                 |   |            | <b>~</b> × |

Przypisanie tablicy danych do funkcji Date/time PLC

W pasku bocznym **Project tree** znaleźć i otworzyć **Connections()**. W oknie dialogowym **Connections** przejść do zakładki **Area pointers**, następnie **Global area pointer of HMI device** i wybrać połączenie między urządzeniami. Z różowego pola **Date/time PLC** wskazać **time\_local\_READ**. W kolumnie **Acquisition cycle** wpisać **2** s.

| · …                     | ×68 0011                                                                                                    | iccuoits to sy rees i | I Devices & Networks |                                                                                                    |                                                                                                 |           |                 |                 |                            |
|-------------------------|----------------------------------------------------------------------------------------------------|-----------------------|----------------------|----------------------------------------------------------------------------------------------------|-------------------------------------------------------------------------------------------------|-----------|-----------------|-----------------|----------------------------|
|                         | Conne                                                                                                    | ctions                |                      |                                                                                                    |                                                                                                 |           |                 |                 |                            |
| 📄 Screens               | • 1                                                                                                    | Name                  | Communication driver | Station                                                                                                    | Partner                                                                                         |           | Node            | Online          | Comment                    |
| Add new screen          | ឈ                                                                                                    | HMI_connection_1      | SIMATIC S7 1200      | SIMATIC 1200 statio                                                                                             | PLC_1                                                                                           |           | CPU 1214C DC/DC | /D 🔽            |                            |
| Root screen             |                                                                                                    |                       |                      |                                                                                                    |                                                                                                 |           |                 |                 |                            |
| Screen management       |                                                                                                    |                       |                      |                                                                                                    |                                                                                                 |           |                 |                 |                            |
| HMI tags                |                                                                                                    |                       |                      |                                                                                                    |                                                                                                 |           |                 |                 |                            |
| 2 Connections (1)       |                                                                                                    |                       |                      | Prove and a second second second second second second second second second second second second second second s |                                                                                                 | Terrare a |                 |                 |                            |
| 🗹 HMI alarms            |                                                                                                    |                       |                      | ▼ PLC_1 [CPU 1214C                                                                                              | DC/DC/DCJ                                                                                       | Name      |                 | Addr            |                            |
| 🛃 Recipes (0)           | Daram                                                                                                    | otor Aroa p           | aintors              | Program blocks                                                                                                  |                                                                                                 | Non       | e               |                 |                            |
| 5 Scheduled tasks (0)   | Falain                                                                                                    | Alea p                | Jinters              | db_time_syr                                                                                                    | ic [DB1]                                                                                        | 🕣 time    | e_local_READ    |                 |                            |
| Text & graphic lists    | Activ                                                                                                    | e                     | Display name         | Technologicz (                                                                                                  | objects                                                                                         | time      | e_system_READ   |                 | le Acquisition cycl        |
| 💡 User administration   | =                                                                                                    |                       | Coordination         | PLC tags                                                                                                    |                                                                                                 | time      | e_system_WRITE  |                 | us <undefined></undefined> |
| PLC_1 [CPU 1214C DC/DC/ |                                                                                                    |                       | Data record          |                                                                                                    |                                                                                                 |           |                 |                 | us <undefined></undefined> |
| Device configuration    |                                                                                                    |                       | Date/time            | 10                                                                                                    |                                                                                                 |           |                 |                 | us <undefined></undefined> |
| 😼 Online & diagnostics  | Global                                                                                                    | area pointer of l     | MI device            | <u>B</u>                                                                                                    |                                                                                                 |           |                 | · × ×           |                            |
| 🔒 Program blocks        | Conr                                                                                                    | nection               | Display name         | 'LC tag                                                                                                    | Address                                                                                         |           | Length /        | Acquisition mod | le Acquisition cycle       |
| Add new block           | HMI                                                                                                    | _connection_1         | Date/time PLC        | db_time_sync.time_lo                                                                                            | <symbolic< td=""><td>access&gt;</td><td>6</td><td>Cyclic continu</td><td>✓ 2 s</td></symbolic<> | access>   | 6               | Cyclic continu  | ✓ 2 s                      |
| 🖶 Main [OB1]            | _ <un< td=""><td>defined&gt;</td><td>Project ID</td><td></td><td></td><td></td><td>1</td><td>Cyclic continuo</td><td>us <undefined></undefined></td></un<>  | defined>              | Project ID           |                                                                                                    |                                                                                                 |           | 1               | Cyclic continuo | us <undefined></undefined> |
| db_time_sync (DB1)      | <un< td=""><td>defined&gt;</td><td>Screen number</td><td></td><td></td><td></td><td>5</td><td>Cyclic continuo</td><td>us <undefined></undefined></td></un<> | defined>              | Screen number        |                                                                                                    |                                                                                                 |           | 5               | Cyclic continuo | us <undefined></undefined> |

# 4.5 Testowanie programu

Czas uniwersalny UTC oraz czas lokalny zostaje wyświetlony w polu I/O field.

Aby uruchomić symulację, należy zaznaczyć panel HMI i kliknąć w pasku zadań na **Start Runtime. RT Simulator** powoduje otwarcie i wyświetlenie się ekranu HMI Basic Panel.

| 🚽 🔚 Save project ا 🐰                                       | 1 | 🗎 🗙 🌆 🖥 🛄 👫 🚿 Go online 🖋 Go offline  🏭 🔣                   |                  |
|------------------------------------------------------------|---|-------------------------------------------------------------|------------------|
| ect tree                                                   | • | HMI_time_sync → HMI_1 → Screens → Root screen               |                  |
| vices                                                      |   |                                                             |                  |
| 00                                                         | 3 | Tahoma <u>•</u> 11 • B ± <u>A</u> ± <u>★</u> ± <u>=</u> ± - | - ±              |
| Devices & Networks                                         | - | SIEMENS                                                     | SIMAT            |
| 🗓 Online & diagnostics<br>🍸 Runtime settings               |   | simatic hmi Root screen                                     | ,/2000<br>59 A.M |
| Add new screen                                             |   | System time LITC - Local time LITC+1                        |                  |
| Green management     Get HMI tags                          | Ξ | 12/31/2002 10:55 12/31/2002 10:55                           |                  |
| 2 Connections (1)                                          |   | set_time 12/31/2002 10:59:59 AM                             |                  |
| ➡ Recipes (0) 5 Scheduled tasks (0) 1 Text & graphic lists |   |                                                             |                  |

Zmiana czasu uniwersalnego UTC

W oknie symulacji HMI Basic Panel czas wyświetlany jest w formacie ">dd.mm.yy hh:mm:ss<". Zmiany czasu można dokonać poprzez wprowadzenie w podanym formacie czasu do pola **I/O field**. Wciśnięcie **set\_time** zatwierdza zmiany.

| SIEMENS Root screen |                 |            | 78        | /20/2010 |
|---------------------|-----------------|------------|-----------|----------|
| simatic h           |                 |            |           |          |
|                     |                 |            |           |          |
|                     | System time UTC | Local time | e UTC+1   |          |
|                     | 1/1/2010 12:01: | 3 1/1/2010 | ) 1:01:37 |          |
| set_time            | 1/1/2010 12:00: | 00 AM      |           |          |
|                     |                 |            |           | 0        |

# 5 Synchronizacja czasu HMI i S7-1200. Przypadek B

# 5.1 Program użytkownika

Utwórz blok danych

W oknie **Project tree** należy wybrać **Program blocks**, a następnie **Add new block**. Nadać nazwę np. "db\_time\_sync". Jako typ bloku danych ustawić **Global DB**. Potwierdzić, klikając **OK**.

| 💼 Devices & Networks                                                                                                    | Add new block                             |                                                                                                |                                                                                                    |                                | ×      |
|----------------------------------------------------------------------------------------------------|-------------------------------------------|------------------------------------------------------------------------------------------------|----------------------------------------------------------------------------------------------------|--------------------------------|--------|
| HML_1 [KTP600 PN]     FILC_1 [CPU 1214C DC/DC/DC]                                                                                                    | Name:                                     | -                                                                                              |                                                                                                    |                                |        |
| Device configuration                                                                                                    | db_time_sync                              |                                                                                                |                                                                                                    |                                |        |
| Online & diagnostics     Online & diagnostics     Program blocks     Program block     Program block     Program bl | Organization<br>block<br>(OB)             | Type:<br>Language:<br>Number:                                                                  | Global DB<br>DB<br>1<br>Manual                                                                                |                                |        |
| Text lists                                                                                                    | Function<br>block<br>(FB)                 | Description:<br>Data blocks (DB:<br>Select one of the<br>- A global data b<br>- An instance da | Automatic     Symbolic access on     so are data areas in the prograte following types:     lock     ta block | ily<br>m that containuser data |        |
| Details view     Name                                                                                                    | Function<br>(FC)                          |                                                                                                |                                                                                                    |                                |        |
|                                                                                                    | Data block<br>(DB)<br>Further information | more<br>ation                                                                                  |                                                                                                    |                                |        |
|                                                                                                    | ✓ Add new and <u>o</u> pe                 | n                                                                                              |                                                                                                    | ОК                             | Cancel |

Następnie w **Program block** przejść do **db\_time\_sync**. W nowo otwartym oknie w kolumnie **Name** utworzyć tablice danych, wpisując nazwę np. "a\_jobMailbox" o wielkości 4 wierszy i danych typu **Word**.

|   | Name            | Data type           | Initial value |
|---|-----------------|---------------------|---------------|
| 1 | 👻 Static        |                     |               |
| 2 | 👻 a_jobMailbox  | Array [0 3] of word | -             |
| 3 | a_jobMailbox[0] | Word                | W#16#0000     |
| 4 | a_jobMailbox[1] | Word                | W#16#0000     |
| 5 | a_jobMailbox[2] | Word                | W#16#0000     |
| 6 | a jobMailbox[3] | Word                | W#16#0000     |

#### Kompilacja projektu

Kompilacji projektu dokonuje się poprzez zaznaczenie sterownika i wybranie ikony **Compile**. Musi być ona dokonana w celu sprawdzenia poprawności napisanego programu.

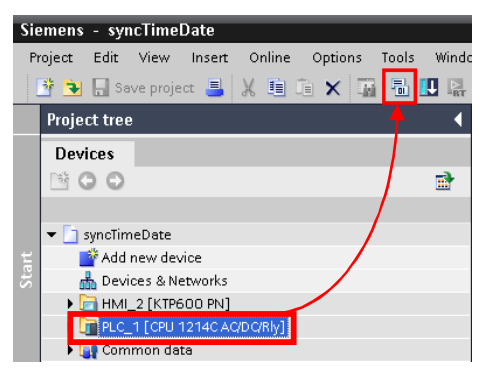

Konfiguracja funkcji "Job mailbox"

Należy przejść do opcji Connections panelu HMI.

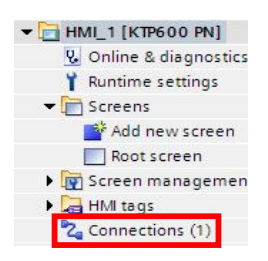

Następnie w zakładce **Area pointers** zaznaczyć pole **Job mailbox**. W pozycji **PLC Tag** wybrać utworzoną tablice danych.

| Parameter                                                                                                    | Area p    | pointers      |              |                                                                                      |               |               |               |
|----------------------------------------------------------------------------------------------------|-----------|---------------|--------------|--------------------------------------------------------------------------------------|---------------|---------------|---------------|
| Active                                                                                                    |           | Display name  | PLC tag      | Address                                                                              |               | Length        | Acquisition n |
|                                                                                                    |           | Coordination  |              | 1                                                                                    |               | 1             | Cyclic contin |
|                                                                                                    | ]         | Data record   |              |                                                                                      |               | 5             | Cyclic contin |
|                                                                                                    | 1 🔸       | Date/time     |              |                                                                                      |               | 6             | Cyclic contin |
|                                                                                                    | 1         | Job mailbox   |              | <symbolic a<="" td=""><td>access&gt;</td><td>4</td><td>Cyclic contin</td></symbolic> | access>       | 4             | Cyclic contin |
|                                                                                                    |           |               | → 🛐 Maly [CP | U 1212C DC/DC/DC]                                                                    | Name          |               | Address       |
| 4                                                                                                    |           | III           | 🚽 🚽 🚽 Progr  | am blocks                                                                            | None          |               |               |
| Global area p                                                                                                    | ointer of | HMI device    | 🕶 🥃 db       | _time_sync [DB1]                                                                     | 💷 a_jobMailbo | x             |               |
| Connection                                                                                                    |           | Display name  | •            | a_jobMailbox                                                                         |               | $\overline{}$ |               |
| <undefined:< td=""><td>&gt;</td><td>Date/time PLC</td><td>🕨 🧼 Techr</td><td>ological Objects</td><td></td><td></td><td></td></undefined:<> | >         | Date/time PLC | 🕨 🧼 Techr    | ological Objects                                                                     |               |               |               |
| <undefined:< td=""><td>&gt;</td><td>Project ID</td><td>PLC ti</td><td>igs</td><td></td><td></td><td></td></undefined:<>                    | >         | Project ID    | PLC ti       | igs                                                                                  |               |               |               |
| <undefined:< td=""><td>&gt;</td><td>Screen number</td><td></td><td></td><td></td><td><math>\sim</math></td><td></td></undefined:<>         | >         | Screen number |              |                                                                                      |               | $\sim$        |               |
|                                                                                                    |           |               |              |                                                                                      |               | <b>```</b>    |               |
| -                                                                                                    |           |               |              |                                                                                      |               |               | <b>\</b>      |
|                                                                                                    |           |               |              |                                                                                      |               |               |               |
|                                                                                                    |           |               |              |                                                                                      |               |               |               |
|                                                                                                    |           |               | _            |                                                                                      |               |               |               |
|                                                                                                    |           |               | _            |                                                                                      |               |               |               |
| •                                                                                                    |           | III           |              |                                                                                      |               |               |               |
| Job mailbox_'                                                                                                    | 1         |               |              |                                                                                      |               |               |               |
| General                                                                                                    | Compile   | Cross-refere  | nce          |                                                                                      |               |               | ×.            |

Job mailbox pobiera dane z tablicy składającej się z czterech elementów o danych typu Word. Sposób wprowadzania wartości do tablicy umożliwiającej synchronizację czasu HMI ze sterownikiem PLC ukazuje tabela.

| No. | Funkcja                       |                                                        |
|-----|-------------------------------|--------------------------------------------------------|
| 14  | Ustawienie czasu (format BCD) |                                                        |
|     | Parametr 1                    | Lewy bajt: -<br>Prawy bajt: godziny (0-23)             |
|     | Parametr 2                    | Lewy bajt: minuty (0-59)<br>Prawy bajt: sekundy (0-59) |
|     | Parametr 3                    | -                                                      |

W przypadku synchronizacji daty do ustawienia parametrów służy poniższa tabela.

| No. | Funkcja                      |                                                                        |
|-----|------------------------------|------------------------------------------------------------------------|
| 15  | Ustawienie daty (format BCD) |                                                                        |
|     | Parametr 1                   | Lewy bajt: -<br>Prawy bajt: dni w tygodniu<br>(1-7 Niedziela – Sobota) |
|     | Parametr 2                   | Lewy bajt: dni (1-31)<br>Prawy bajt: miesiące(1-12)                    |
|     | Parametr 3                   | Lewy bajt: lata                                                        |

# 5.2 Program w bloku OB1

### Czas lokalny

Kolejnym krokiem jest utworzenie programu w bloku OB1. W Main [OB1] należy w polu Interface utworzyć zmienne tymczasowe LOCAL\_TIME\_rd typu DTL, zmienną i\_error i iaux1int typu INT.

| terface | 2                   |                  |         |     |
|---------|---------------------|------------------|---------|-----|
| Name    |                     | Data type        | Comment |     |
| + U     | DCAL_TIME_rd        | DTL              |         |     |
|         | YEAR                | UInt             |         |     |
|         | MONTH               | USInt            |         |     |
|         | DAY                 | USInt            |         |     |
|         | WEEKDAY             | USInt            |         |     |
|         | HOUR                | USInt            |         |     |
|         | MINUTE              | USInt            |         |     |
|         | SECOND              | USInt            |         |     |
|         | NANOSECOND          | UDInt            |         |     |
| L (1    | error               | Int              |         |     |
| ia      | ux1int              | Int              |         |     |
|         |                     |                  | •       |     |
|         | 11 12 11 St         |                  | ,       | • • |
| /-      | )- 127 → ·          | -                |         |     |
| Block t | itle: "Main Program | n Sweep (Cycle)" |         |     |
| Corr    | ment                |                  |         |     |
| Net     | work 1:             |                  |         |     |
| 1.000   | lonar.              |                  |         |     |

Następnie wstawić do struktury programu **Network 1** blok **RD\_LOC\_T** czytający bieżący czas z PLC. Z listy zmiennych **Interface** dodać zmienne jak poniżej. Wartość ENO=1 oznacza, że nie wystąpił żaden błąd. ENO=0 oznacza, że wystąpił błąd, a kod warunkowy jest określony przez parametr wyjściowy RET\_VAL.

| • | Network 1:                                                          |
|---|---------------------------------------------------------------------|
|   | Przechowanie czasu lokalnego w zmiennej LOCAL_TIME_rd               |
| - | RD_LOC_T<br>DTL<br>EN ENO<br>RET_VAL #i_error<br>OUT #LOCAL_TIME_rd |

Zapis parametrów do tablicy "a\_jobMailbox[x]"

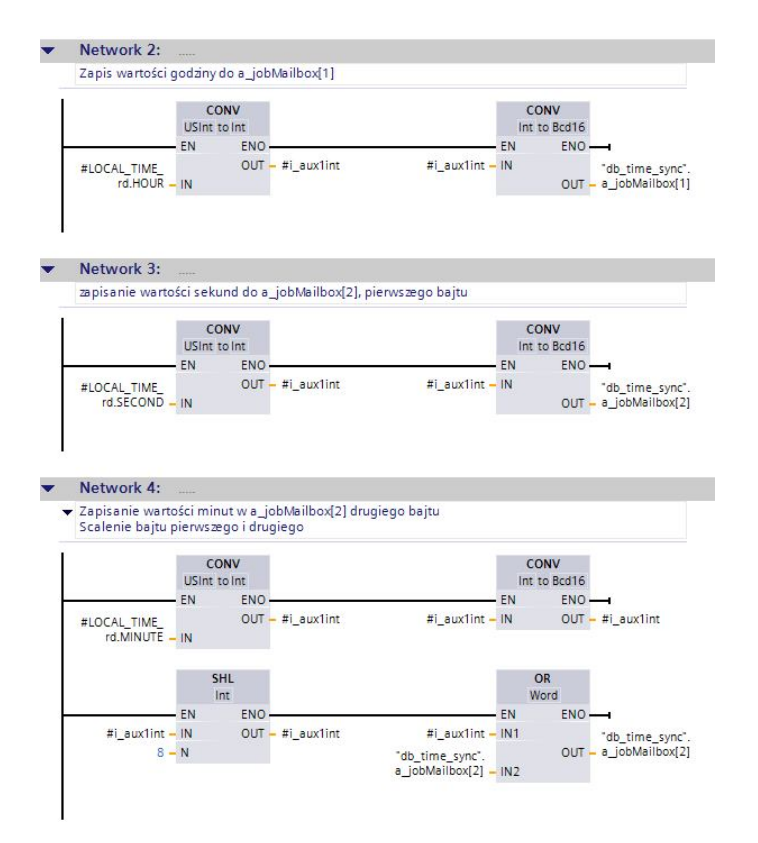

Odwołanie się w Job Mailbox, do funkcji czasu.

| Wysłąnie wartości do   | a_jobMailb | ox[0] w celu wskazania iż odwołujemy się do zmiany czasu HMI |
|------------------------|------------|--------------------------------------------------------------|
|                        |            |                                                              |
|                        |            |                                                              |
|                        | MOVE       |                                                              |
| EN                     | ENO -      | 4                                                            |
| 16#e <mark>–</mark> IN |            | "dh time curc"                                               |
|                        | 0174       | ub_time_sync .                                               |
|                        | OUT1 -     | a_jobMailbox[0]                                              |

# 5.3 Wczytanie programu do PLC

W **Project tree** zaznaczenie ikony odpowiedniego urządzenia i kliknięcie na **Download** daje możliwość wczytania projektu do PLC.

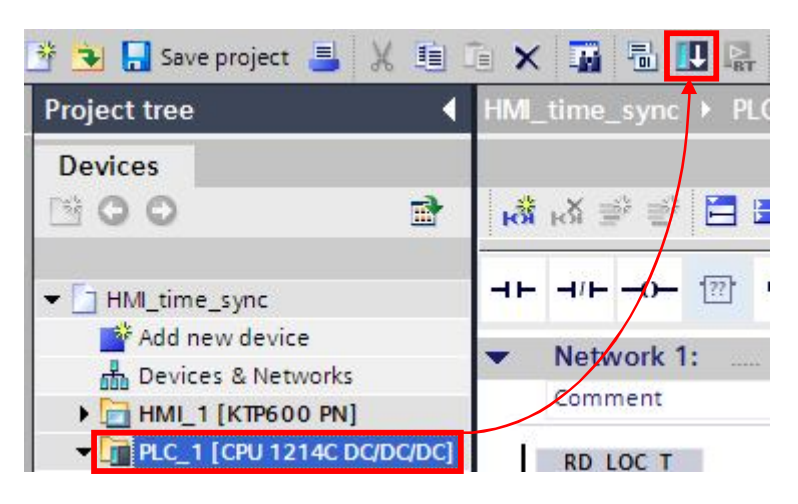

# 6 Zmiana czasu lokalnego

Czas lokalny bazuje na czasie **UTC**. Na jego podstawie ustawiana jest strefa czasowa oraz zmiana czasu na letni.

Po kliknięciu prawym klawiszem myszy na ikonę sterownika uzyskuje się dostęp do opcji **Properties**. W nowym oknie dialogowym wybierając **Time of day**, a następnie zaznaczając pole **Activate daylight saving time**, można zmienić strefę czasową.

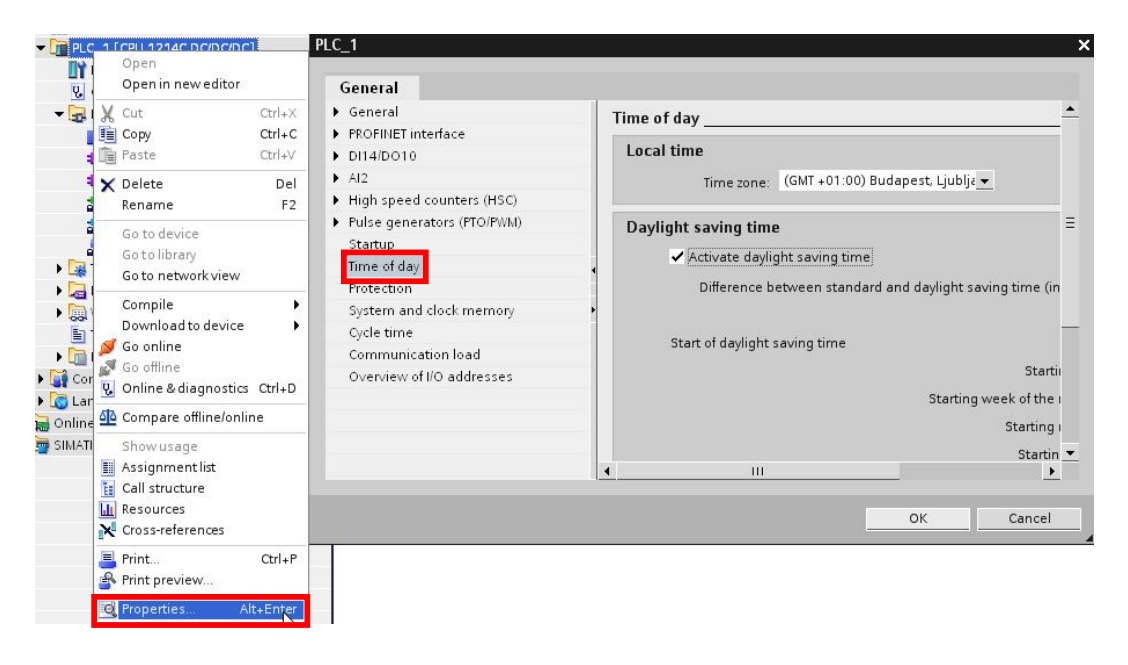